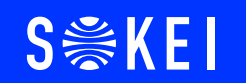

# \ SOKEI WEB出願ガイド /

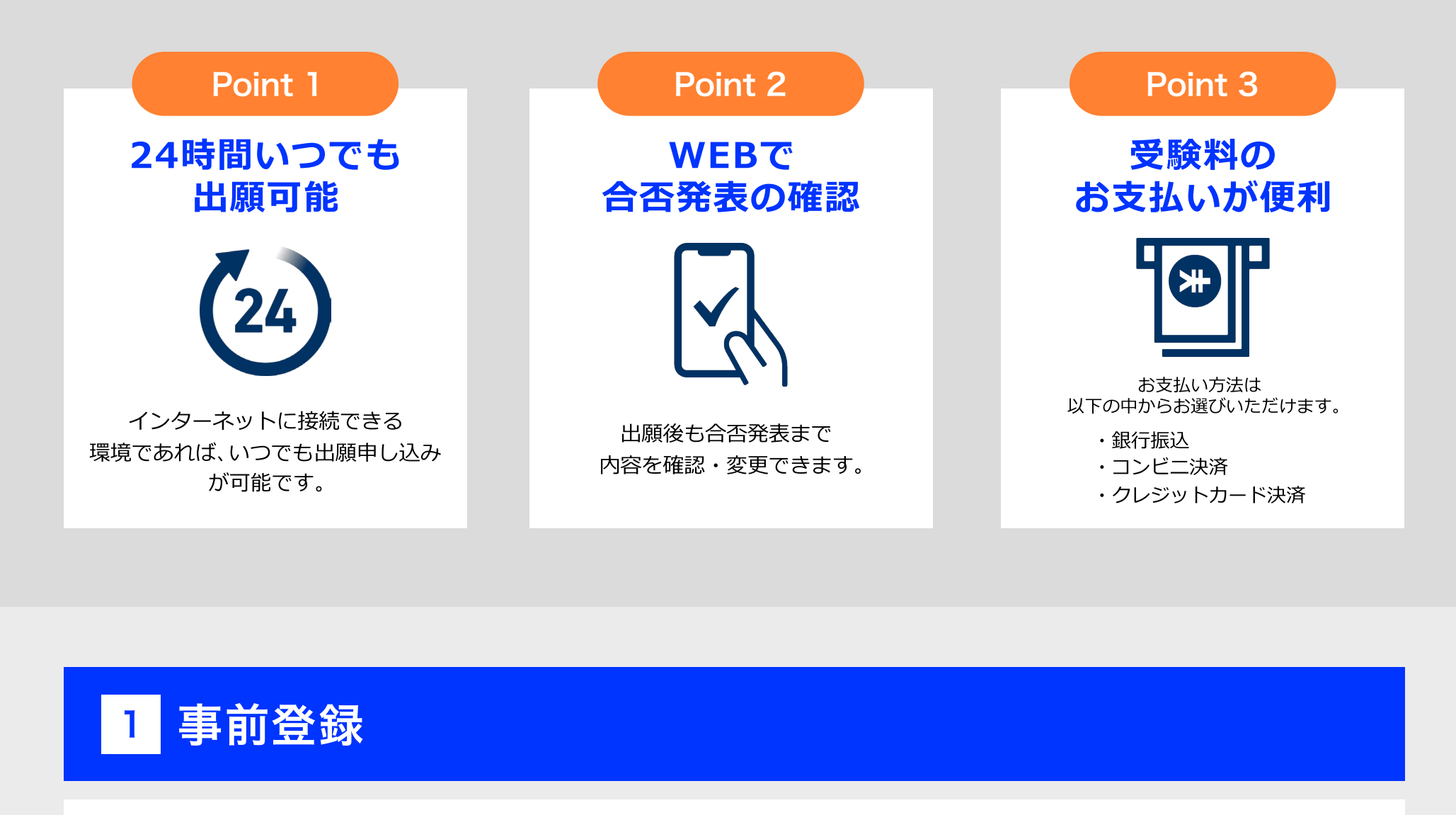

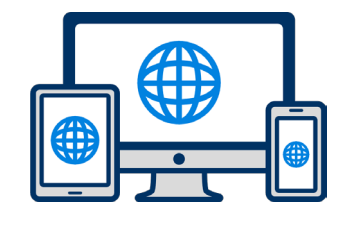

## インターネット環境の確認

インターネットに接続されたパソコン・スマートフォン・タブレットをご用意ください。

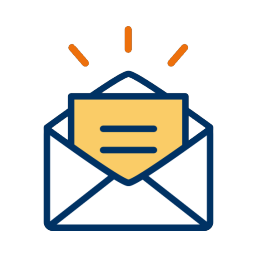

## 利用可能なメールアドレスの準備

マイページの登録に必要です。 また登録したアドレスに重要な通知を配信します。

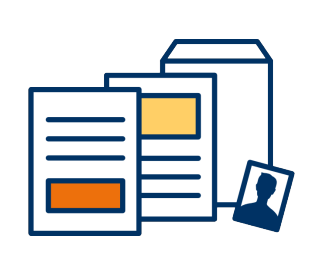

#### 添付・郵送書類の準備

郵送書類は、発行に時間がかかる場合がありますので、 できるだけ出願前に準備をしておいてください。

郵送書類(例):調査書・推薦書・顔写真

# 2 マイページの登録

# 🖂 メールで受け取る場合

手順2

#### 手順1

WEB出願のページからアクセ スし、「メールで通知を受け取 る」ボタン選択します。

| インターネット出願                      |
|--------------------------------|
| 今年度初めて<br>インターネット出願を行う方はこちら    |
| メールで通知を受け取る                    |
| 既に今年度の<br>インターネット出願を行っている方はこちら |
| ログイン画面へ                        |
| ※注意事項                          |

※注慮事項 インターネットのみでは出願完了となりません。 インターネットにて出願後、必要書類を郵送してくださ い。 必要書類は、試験種別によって異なりますので、募集要 項・志願確認表をご確認ください。

| 氏名・電話番号・メールアドレ<br>スを入力してください。 |
|-------------------------------|
|                               |

新規出願登録 利用規約確認

| 姓                                                                               | 名                                        |
|---------------------------------------------------------------------------------|------------------------------------------|
| セイ                                                                              | XT                                       |
| 電話番号                                                                            |                                          |
|                                                                                 |                                          |
| 09012345678                                                                     | (ハイフンなし)                                 |
| 09012345678<br>×ールアドレス<br>;!!!!!!"!!!#\$%&                                      | (ハイフンなし)                                 |
| 09012345678<br>メールアドレス<br>;!!!!!!!!!#\$%&<br>ご入力いただいたメー<br>登録用のURLを送信し          | (ハイフンなし)<br>-ルアドレス宛に<br>ます。              |
| 09012345678<br>×ールアドレス<br>;!!!!!!!!!#\$%&<br>ご入力いただいたメー<br>登録用のURLを送信し<br>個人情報の | (ハイフンなし)<br>-ルアドレス宛に<br>ます。<br>の保護に同意します |

| 入力したメール<br>メールが送信さ                                                   | ッアドレス宛に<br>sれます。                                            |
|----------------------------------------------------------------------|-------------------------------------------------------------|
| 氏名 (フリガナ)<br>池西                                                      | 未来                                                          |
| イケニシ                                                                 | ミクル                                                         |
| ご入力いただいたメール<br>た。<br>メール内のご案内に従い<br>す。<br>*メールが受信できない<br>をご確認いただくか、a | レアドレス宛に送信しまし<br>ハ、操作をお願いいたしま<br>い場合は、迷惑メール設定<br>お問い合わせください。 |
| 2,0,00,000,000,000                                                   | 閉じる                                                         |
| 登録用のURLを送信します                                                        | t.                                                          |
| ●個人情報の保<br>個人情報の取り扱                                                  | 護に同意します。<br>いについてはこちら                                       |

手順3

#### 手順4

入力したメールアドレスに届く 「仮登録完了のお知らせ」 メール内にあるURLをクリック して登録を完了させてください。

| <b>info@</b><br>宛先 池西 未来                                                      |
|-------------------------------------------------------------------------------|
| この度は、インターネット出願にご登録いただきありがと<br>うございます。<br>以下URLより、手続きを進めていただきますようお願いい<br>たします。 |
| https://www.xxxxxxxx                                                          |
| 既に登録済みの人は以下のURLからログインしてください。<br><u>https://www.mypage</u>                     |
| ∗本メールは送信専用です。返信にはご回答できません。<br>∗心当たりのない場合は、お問い合わせフォームよりご連<br>絡ください。            |
|                                                                               |

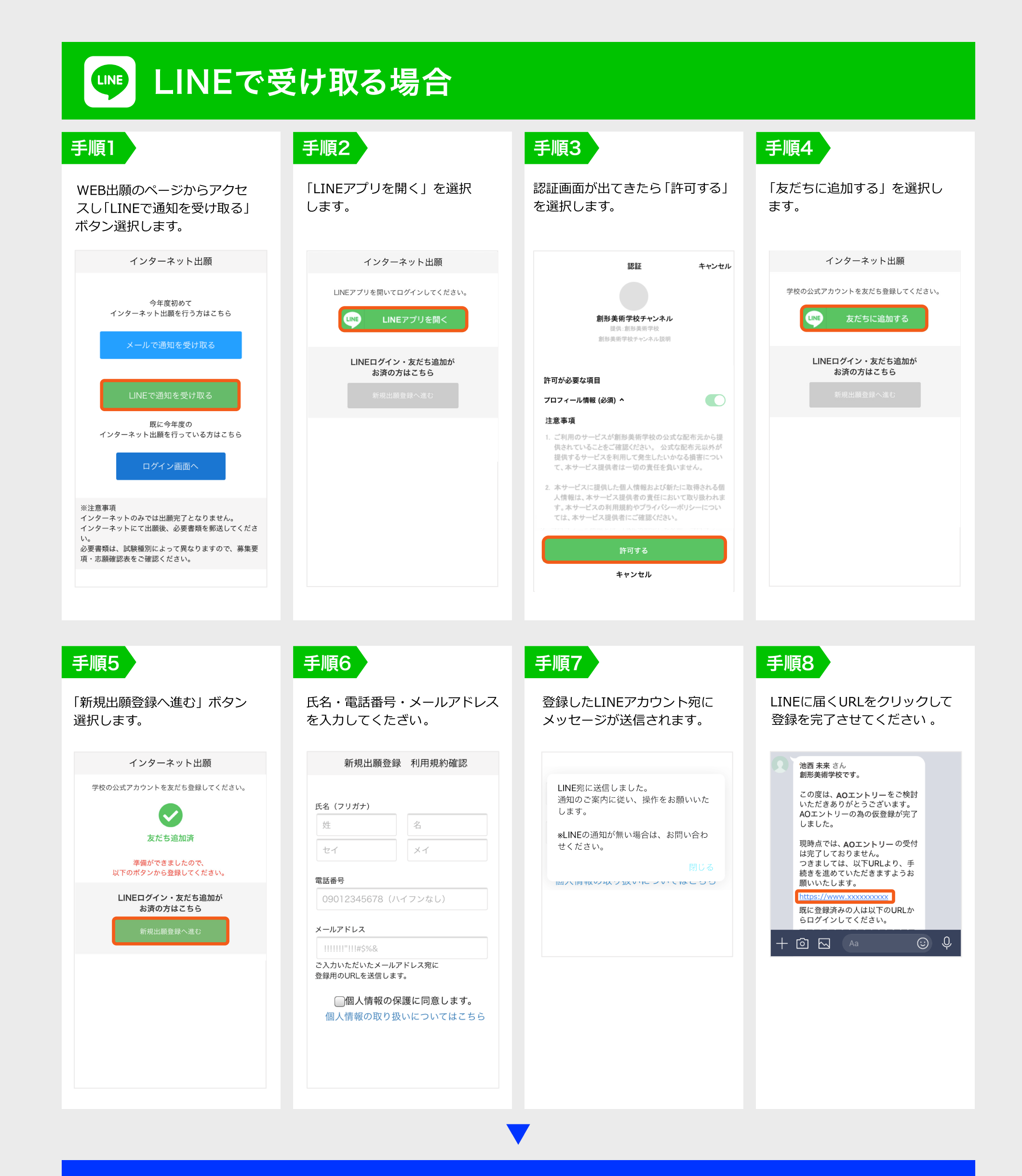

| 個人情報詳細入力                                                                                                    |                                                                                                    | 画面の指示に                                                                                                    | こ従って入力項目を完了させてくだ                                                                                                    |
|----------------------------------------------------------------------------------------------------|----------------------------------------------------------------------------------------------------|----------------------------------------------------------------------------------------------------|----------------------------------------------------------------------------------------------------|
| 住所や生年月日な                                                                                                    | どを入力してください。                                                                                                    | 提出書類の湯                                                                                                    | 忝付が必要になりますのでご準備く                                                                                                    |
| 個人                                                                                                    | 情報登録                                                                                                    |                                                                                                    |                                                                                                    |
| 氏名 ※                                                                                                    |                                                                                                    |                                                                                                    | ー登録 出願登                                                                                                    |
| 人名 ※                                                                                                    |                                                                                                    |                                                                                                    |                                                                                                    |
| 池西                                                                                                    | 未来                                                                                                    | AOIント                                                                                                    | リー 出願                                                                                                    |
| イケニシ                                                                                                    | ミクル                                                                                                    |                                                                                                    |                                                                                                    |
| 生年月日 💥                                                                                                    |                                                                                                    | 入試区分 ※                                                                                                    | 入試区分 💥                                                                                                    |
| ▼選択し ▼選                                                                                                    | 】択し ▼選択し                                                                                                    | ▼選択してください                                                                                                    | ▼選択してください                                                                                                    |
| 住所 💥                                                                                                    |                                                                                                    | 志望字科 ※                                                                                                    | 志望学科 ※                                                                                                    |
| 郵便番号 <b>検</b>                                                                                                    | 索                                                                                                    | ▼ 選択してください<br>主切 新城                                                                                                    | ▼選択してください                                                                                                    |
| ▼選択してください                                                                                                    |                                                                                                    | 心重则废                                                                                                    | 内容の送信                                                                                                    |
| 市区町村                                                                                                    |                                                                                                    |                                                                                                    |                                                                                                    |
| 番地                                                                                                    |                                                                                                    |                                                                                                    |                                                                                                    |
| 建物名 部屋番号                                                                                                    |                                                                                                    | 0文字入力(最大500文字まで)                                                                                                    |                                                                                                    |
| 出身学校 💥                                                                                                    |                                                                                                    | 内容の送信                                                                                                    |                                                                                                    |
| ○○高等学校                                                                                                    |                                                                                                    |                                                                                                    |                                                                                                    |
|                                                                                                    |                                                                                                    |                                                                                                    |                                                                                                    |
| 内容                                                                                                    | <b>驿の送信</b>                                                                                                    |                                                                                                    |                                                                                                    |
|                                                                                                    |                                                                                                    |                                                                                                    |                                                                                                    |
|                                                                                                    |                                                                                                    |                                                                                                    |                                                                                                    |
|                                                                                                    |                                                                                                    |                                                                                                    |                                                                                                    |
|                                                                                                    |                                                                                                    |                                                                                                    |                                                                                                    |
| イペーシ                                                                                                    | <b>・</b> パスワード                                                                                                    | ▼ 設定                                                                                                    |                                                                                                    |
| イペーシ                                                                                                    | <b>・パスワード</b>                                                                                                    | ひまたします。 ひまたします。 ひまたします。 ひまたします。 ひまたします。 ひまたします。 ひまたします。 しまたします。 しまたします。 しまたします。 しまたします。 しまたします。 しまたします。 しまたします。 しまたします。 しまたします。 しまたします。 しまたします。 しまたします。 しまたします。 しまたします。 しまたします。 しまたします。 しまたします。 しまたします。 しまたします。 しまたします。 しまたします。 しまたします。 しまたします。 しまたします。 しまたします。 しまたします。 しまたします。 しまたします。 しまたします。 しまたします。 しまたします しまたします。 しまたします しまたします しませ しまたします しまたします しまたします しませ しませ しませ しませ しませ しませ します しまたします しまたします しまたします しませ します しませ します しませ します しませ します します しませ します しませ します します します します します します します します します します                                                                                                    |                                                                                                    |
| <b>イペーシ</b><br>「パスワード設定」                                                                                                    | <b>ジ・パスワード</b><br>ボタンを選択します。                                                                                                    | 、<br>設定<br>手順2<br><sup>英数字8文</sup>                                                                                                    | マ字以上のパスワードを設定してく;                                                                                                    |
| <b>イペーシ</b><br>「パスワード設定」<br>マ1                                                                                                    | <b>ジ・パスワード</b><br>ボタンを選択します。<br>(ページ                                                                                                    | <b>ひまました。</b><br>またので、<br>またので、<br>またので | マイページのパスワードを設定してく;                                                                                                    |
| イペーシ<br>パスワード設定」<br>マ1<br><b>日</b> 未来                                                                                                    | <b>ジ・パスワード</b><br>ボタンを選択します。<br>ページ                                                                                                    | <b>設定</b><br>英数字8文                                                                                                    | マイページのパスワードを設定してく;                                                                                                    |
| イペーシ<br>パスワード設定」<br>マ1<br>の 池西 未来<br>AOエントリーの:                                                                                                    | <b>ジ・パスワード</b><br>ボタンを選択します。<br>ページ<br>✿<br>✿付が完了しました。                                                                                                    | 、<br>設定<br><sup>美数字8文</sup>                                                                                                    | マイページのパスワードを設定してく;                                                                                                    |
| イペーシ<br>パスワード設定」<br>マイ<br>の<br>池西 未来<br>AOエントリーの<br>パスワードが=                                                                                                    | <b>ジ・パスワード</b><br>ボタンを選択します。<br>ページ<br>♥<br>♥<br>竹が完了しました。                                                                                                    | <b>設定</b><br><u> 手順2</u><br>英数字8文                                                                                                    | マイページのパスワードを設定してく;                                                                                                    |
| イペーシ<br>パスワード設定」<br>マ1<br>の 池西 未来<br>AOエントリーの<br>デパスワードがう<br>申込ありがとうござい                                                                                                    | <b>ジ・パスワード</b><br>ボタンを選択します。<br>ページ<br><b>☆</b><br>受付が完了しました。<br>ま設定です。<br><sub>ました。お送りしたメール</sub>                                                                                                    | <b>設定</b>                                                                                                    | マイページのパスワードを設定してく                                                                                                    |
| イペーシ<br>パスワード設定」<br>マイ<br>② 池西 未来<br>AOエントリーの<br>・<br>パスワードが<br>市込ありがとうございた<br>に記載のURLからでも、<br>す。                                                                                                    | ズ・パスワード<br>ボタンを選択します。<br>ページ<br>た<br>受付が完了しました。<br>株設定です。<br>ました。お送りしたメール<br>パスワード設定が行えま                                                                                                    | <b>設定</b>                                                                                                    | マチ以上のパスワードを設定してく、<br>マイページのパスワード設定                                                                                                    |
| イペーシ<br>パスワード設定」<br>マイ<br>② 池西 未来<br>AOエントリーの<br>・<br>パスワードがう<br>単込ありがとうございい<br>に記載のURLからでも、<br>す。<br>設定後、クレジットカ・                                                                                                    | び・パスワード<br>ボタンを選択します。<br>ページ<br>ゆ<br>受付が完了しました。<br>ました。お送りしたメール<br>パスワード設定が行えま<br>ード決済が行えます。                                                                                                    | <b><br/>設定 </b>                                                                                                    | マキ以上のパスワードを設定してく;<br>マイページのパスワード設定<br>ジのパスワードを設定することで、申請内容・<br>認・変更することができます。                                                              |
| イペーシ<br>パスワード設定」<br>マイ<br>の 池西 未来<br>AOエントリーの<br>パスワードが5<br><sup>中込ありがとうございに<br/>に記載のURLからでも、<br/>す。<br/>設定後、クレジットカ・</sup>                                                                                                    | ズクンを選択します。<br>ベージ<br>学付が完了しました。<br>ま設定です。<br>ました。お送りしたメール<br>パスワード設定が行えます。                                                                                                    | <b> ひののいて、 ひのののでは、 して、 しのののでは、 して、 しのののでは、 しのののでは、 しのの</b>                                                                                                    | マキ以上のパスワードを設定してく;<br>マイページのパスワード設定<br>ジのパスワードを設定することで、申請内容・<br>惑・変更することができます。<br>号                                                         |
| イペーシ<br>パスワード設定」<br>マロ<br>・<br>・<br>・<br>パスワード設定<br>・<br>・<br>・<br>・<br>・<br>・<br>・<br>、<br>、<br>の<br>に記載のURLからでも、<br>・<br>、<br>、<br>、<br>の<br>レジットカ・<br>・<br>、<br>、<br>、<br>、<br>、<br>、<br>、<br>、<br>、<br>、<br>、<br>、<br>、                                                                                                    | ズクンを選択します。<br>ベージ<br>を付が完了しました。<br>ま設定です。<br>ました。お送りしたメール<br>パスワード設定が行えま<br>ード決済が行えます。                                                                                                    | <b><br/>おのた </b>                                                                                                    | マ <b>イページのパスワ</b> ードを設定してく<br>マイページのパスワード設定<br>ジのパスワードを設定することで、申請内容:<br>認・変更することができます。<br>号                                                |
| イペーシ<br>パスワード設定」<br>マイ<br>② 池西 未来<br>AOエントリーの<br>・<br>パスワードが<br>申込ありがとうございい<br>に記載のURLからでも、<br>す。<br>設定後、クレジットか・<br>パスワ                                                                                                    | び・パスワード<br>ボタンを選択します。<br>ページ<br>を付が完了しました。<br>ました。お送りしたメール<br>パスワード設定が行えます。<br>ード決済が行えます。                                                                                                    | <b><br/>おのた </b>                                                                                                    | マキベージのパスワードを設定してく、<br>マイページのパスワード設定<br>ジのパスワードを設定することで、申請内容・<br>認・変更することができます。<br>号<br>90XXXXXXXX                                          |
| (ペーシン) (スワード設定」 マイ ② 池西 未来 AOエントリーの: パスワードがう 申込ありがとうございいいいいでも、す。 設定後、クレジットカー・ パスワ                                                                                                    | び・パスワード<br>ボタンを選択します。<br>ページ<br>や<br>受付が完了しました。<br>ま設たです。<br>ました。お送りしたメール<br>パスワード設定が行えます。<br>ード決済が行えます。                                                                                                    | <b><br/>おのに</b>                                                                                                    | マ <b>イページのパスワードを設定してく</b><br>マ <b>イページのパスワード設定</b><br>ジのパスワードを設定することで、申請内容・<br>認・変更することができます。<br>号<br>90XXXXXXXX                           |
| イペーシ<br>ペスワード設定」<br>マイ<br>② 池西 未来<br>AOエントリーの<br>・<br>パスワードが5<br><sup>中込ありがとうございた<br/>に記載のURLからでも<br/>す。<br/>設定後、クレジットカー<br/>パスワ</sup>                                                                                                    | び・パンスワード<br>ボタンを選択します。<br>ページ<br>全付が完了しました。<br>ま設定です。<br>ました。お送りしたメール<br>パスワード設定が行えます。<br>ード決済が行えます。<br>ード次済が行えます。                                                                                                    | 手順2           東数字8文           マイページ           電話番号           ワイページ           電話番号           ワイページ           電話番号           ワイページ           マイページ           電話番号           ワイページ           マイページ           電話番号           ワイページ           マイページ           電話番号           ワイページ           マイページ           電話番号           ワイページ           マイページ           マイページ                                                                                                    | マ <b>イページのパスワードを設定してく</b><br>マ <b>イページのパスワード設定</b><br>ジのパスワードを設定することで、申請内容<br>認・変更することができます。<br>号<br>90XXXXXXXX                            |
| (ページ) (スワード設定」 マ1 ② 池西 未来 AOエントリーの: グパスワードがう 申込ありがとうござい、に記載のURLからでも、す。 設定後、クレジットカ・ パスワ パスワ パスワ ゴパスワ ゴパスワ                                                                                                    | ズクンを選択します。<br>ベージ<br>を付が完了しました。<br>たま設定です。<br>ました。お送りしたメール<br>パスワード設定が行えます。<br>ード決済が行えます。                                                                                                    | <b><br/>おのた </b>                                                                                                    | マ <b>イページのパスワ</b> ードを設定してく<br>マ <b>イページのパスワード設定</b><br>ジのパスワードを設定することで、申請内容:<br>認・変更することができます。<br>号<br>90XXXXXXXX<br>-ド<br>字8文字以上          |
| (へへーシン) (スワード設定」 マイ ③ 池西 未来 AOエントリーの! パスワードがう 申込ありがとうございいいいいいいいいいいいいいいいいいいいいいいいいいいいいいいいいいいい                                                                                                    | び・パンスワード<br>ボタンを選択します。<br>ページ<br>ゆ<br>受付が完了しました。<br>そ<br>登付が完了しました。<br>ました。お送りしたメール<br>パスワード設定が行えます。<br>ード決済が行えます。                                                                                                    | 手順2           支数字8文           マイページ           電話番号           01           パスアー           ※英数                                                                                                    | マ <b>イページのパスワ</b> ードを設定してく<br>マ <b>イページのパスワード設定</b><br>ジのパスワードを設定することで、申請内容・<br>認・変更することができます。<br>号<br>90XXXXXXXX<br>-ド<br>字8文字以上          |
| (へへーシンマン・マイン・マイン・マイン・マイン・マイン・マイン・マイン・マイン・マイン・                                                                                                    | び・パンスワード<br>ボタンを選択します。<br>ページ<br>登付が完了しました。<br>ま設定です。<br>ました。お送りしたメール<br>パスワード設定が行えます。<br>ード決済が行えます。<br>- ドの設定                                                                                                    | 手順2           東数字8文           マイページ           電話番           0           パスフー           ※英数                                                                                                    | マイページのパスワードを設定してく;<br>マイページのパスワード設定<br>ジのパスワードを設定することで、申請内容・<br>認・変更することができます。<br>号<br>90XXXXXXXX<br>ード<br>字8文字以上                          |
| (ペーシン) (スワード設定」 マイ ② 池西 未来 AOエントリーの: パスワードがう 申込ありがとうございい。 に記載のURLからでも、す。 設定後、クレジットカー パスワ パスワ パスワ この この スパスワ 「パスワ 「スロットリー受付完 入試区分 [AOT                                                                                                    | び・パンスワード<br>ボタンを選択します。<br>ページ<br>を<br>たのしました。<br>た<br>た<br>た<br>た<br>た<br>た<br>た<br>た<br>た<br>た<br>た<br>た<br>た<br>た<br>た<br>た<br>た<br>た                                                                                                    | 手順2           東数字8文           マイページ           電話番号           「パスワー           パスワー                                                                                                    | マイページのパスワードを設定してく、 マイページのパスワード設定 ジのパスワードを設定することで、申請内容・ ジのパスワードを設定することで、申請内容・ 家・変更することができます。 号 90XXXXXXXX ード 字8文字以上 ード(確認)                  |
| パスワード設定」         マイ         〇 池西 未来         AOエントリーの:         アパスワードが見         中込ありがとうございいい         に記載のURLからでも、         支援後、クレジットカ・         パスワ         パスワ         パスワ         パスワ         パスワ         パスワ         パスワ         パスワ         パスワ         パスワ         パスワ         パスワ         パスワ         パスワ         パスワ         パスワ         パスワ         パスワ         パスワ         パスワ         パスワ                                                                                                    | ズ・パススワード   ボタンを選択します。   スページ   そ   そ   そ   そ   そ   そ   そ   そ   そ   そ   そ   そ   そ   そ   そ   そ   そ   そ </td <td>またいまでは、<br/> またのでは、<br/> またので、<br/> またので、<br/> またので、<br/> していて、<br/> またので、<br/> していて、<br/> していて、<br/> しいいて、<br/> しいいていていて、<br/> しいいていて、<br/> しいいいて、<br/> しいいていていていていていいていいていいていいていいてい</td> <td>マ<b>イページのパスワ</b>ードを設定してく;<br/>マイページのパスワード設定<br/>ジのパスワードを設定することで、申請内容:<br/>窓・変更することができます。<br/>号<br/>90XXXXXXX<br/>-ド<br/>字8文字以上</td> | またいまでは、<br>またのでは、<br>またので、<br>またので、<br>またので、<br>していて、<br>またので、<br>していて、<br>していて、<br>しいいて、<br>しいいていていて、<br>しいいていて、<br>しいいいて、<br>しいいていていていていていいていいていいていいていいてい                                                                                                    | マ <b>イページのパスワ</b> ードを設定してく;<br>マイページのパスワード設定<br>ジのパスワードを設定することで、申請内容:<br>窓・変更することができます。<br>号<br>90XXXXXXX<br>-ド<br>字8文字以上                  |
| <ul> <li>(へへーシン)</li> <li>(スワード設定」)</li> <li>マイ</li> <li>(スワード設定」)</li> <li>マイ</li> <li>(スワード設定」)</li> <li>マイ</li> <li>(スワードがう</li> <li>中込ありがとうございたい</li> <li>(スワードがう</li> <li>中込ありがとうございたい</li> <li>(スワードがう</li> <li>中込ありがとうございたい</li> <li>(スワードがう</li> <li>(スワードがう</li> <li>(スロントリーの)</li> <li>(ス試区分)</li> <li>(ДОТ</li> <li>(ДОТ</li> <li< td=""><td>び・パスフード<br/>ボタンを選択します。<br/>ページ<br/>を<br/>たの<br/>を<br/>た。お送りしたメール<br/>パスワード設定が行えます。<br/>ました。お送りしたメール<br/>パスワード設定が行えます。<br/>- ドの設定</td><td>またいまでは、「「「「「」」」」、「「」」」、「「」」」、「「」」、「「」」、「「」」、</td><td>マ<b>イページのパスワ</b>ードを設定してく<br/>マ<b>イページのパスワード設定</b><br/>ジのパスワードを設定することで、申請内容<br/>認・変更することができます。<br/>号<br/>90XXXXXXX<br/>-ド<br/>字8文字以上<br/>-ド (確認)</td></li<></ul> | び・パスフード<br>ボタンを選択します。<br>ページ<br>を<br>たの<br>を<br>た。お送りしたメール<br>パスワード設定が行えます。<br>ました。お送りしたメール<br>パスワード設定が行えます。<br>- ドの設定                                                                                                    | またいまでは、「「「「「」」」」、「「」」」、「「」」」、「「」」、「「」」、「「」」、                                                                                                    | マ <b>イページのパスワ</b> ードを設定してく<br>マ <b>イページのパスワード設定</b><br>ジのパスワードを設定することで、申請内容<br>認・変更することができます。<br>号<br>90XXXXXXX<br>-ド<br>字8文字以上<br>-ド (確認) |
| <ul> <li>ペーシン</li> <li>ペーシン</li> <li>ペロード設定」</li> <li>マロ</li> <li>マロ</li> <li>シル西 未来</li> <li>AOエントリーの</li> <li>パスワードが5</li> <li>申込ありがとうございに記載のURLからでもいう。</li> <li>設定後、クレジットカー</li> <li>パスワ</li> <li>パスワ</li> <li>パスワ</li> <li>パスワ</li> <li>ボロ</li> <li>パスワ</li> <li>パスワ</li> <li>ゴージー</li> <li>ス試区分<br/>第1希望学科 00科</li> <li>(AOエ</li> </ul>                                                                                                    | ズ・パスフード ズクンを選択します。 ズージ 受付が完了しました。 その設定です。 ました。お送りしたメール パスワード設定が行えます。 ード決済が行えます。 ードの設定 修情報 マントリー」                                                                                                    | 手順2           支数字8文           東次子8文           「「「」」」           「「」」」           「「」」」           「」」」           「」」」           「」」」           「」」」           「」」」           「」」」           「」」」           「」」」           「」」」           「」」」           「」」」           「」」」           「」」」           「」」」           「」」」           「」」」           「」」」           「」」」           「」」」           「」」」           「」」」           「」」」           「」」」           「」」」           「」」」           「」」」           「」」」           「」」」           「」」」           「」」」           「」」」           「」」           「」」」           「」」」           「」」」           「」」」           「」」」           「」」」           「」」」           「」」」           「」」」           「」」」           「」」」           「」」」 <td>マイページのパスワードを設定してく;   マイページのパスワードを設定することで、申請内容:   ジのパスワードを設定することで、申請内容:   ジのパスワードを設定することで、申請内容:   マード   90XXXXXXXX   ード   字影文字以上</td>                                                                                                    | マイページのパスワードを設定してく;   マイページのパスワードを設定することで、申請内容:   ジのパスワードを設定することで、申請内容:   ジのパスワードを設定することで、申請内容:   マード   90XXXXXXXX   ード   字影文字以上            |

## 5 検定料のお支払

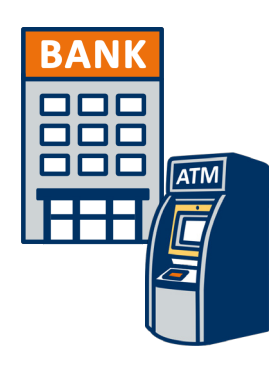

**銀行振込** 全国の金融機関窓口 またはATMからお振込みください。

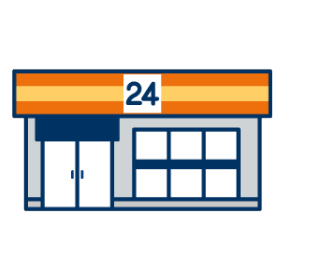

### コンビニ決済

以下のコンビニで決済可能です。

・セブン-イレブン ・ミニストップ ・ローソン ・セイコーマー

・ファミリーマート

・セイコーマート 'ート

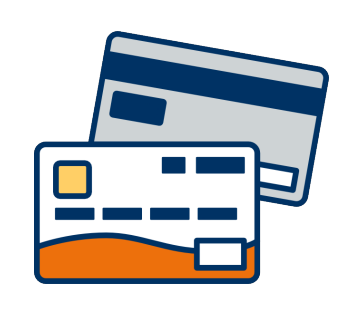

#### クレジットカード決済

利用できるクレジットカードは以下のマークがついているものです。

VISA / Mastercard / JCB / American Express / Diners Club

# コンビニ【現金支払い】の流れ

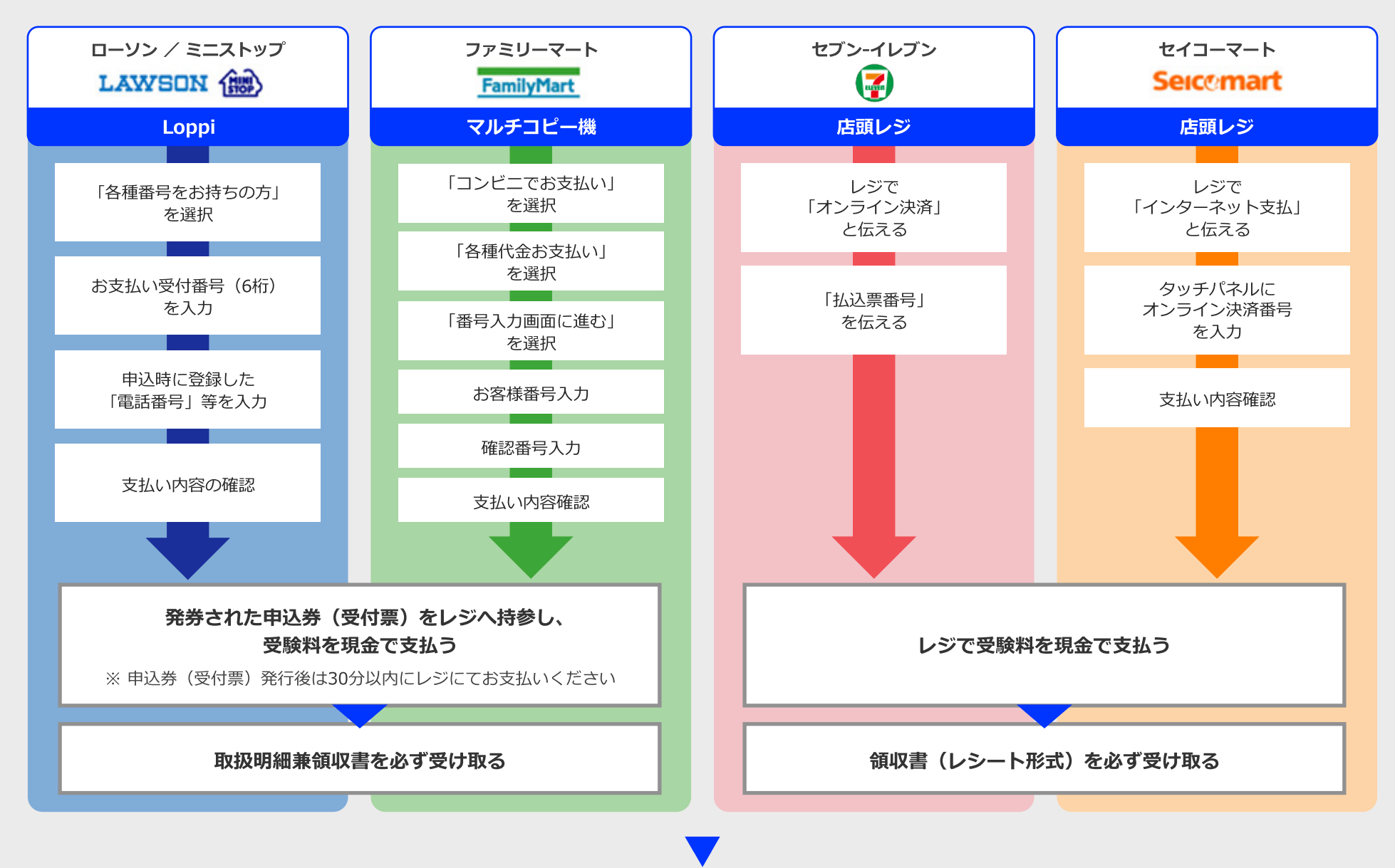

## 6 郵便書類の郵送

マイページに記載されている提出書類を封筒に入れ、 出願期間内に郵便局窓口から簡易書留、速達で下記の宛先まで郵送してください。(出願期間内必着)

送付先

〒171-0021

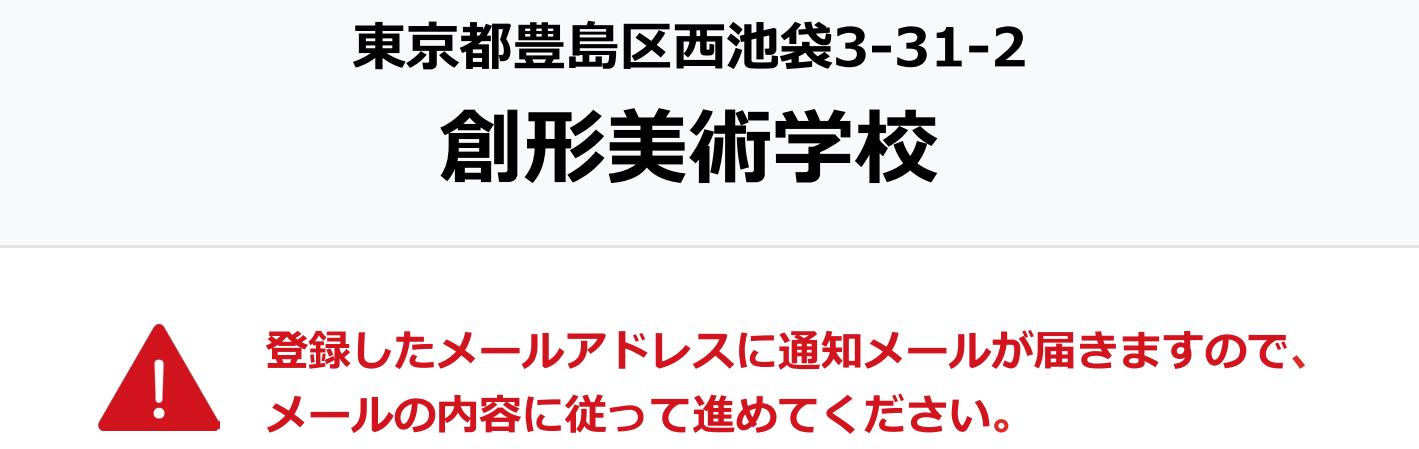

## 7 受験票の印刷

出願登録が学校から受理されると、マイページ内から受験番号が通知されます。 印刷して保管しておいてください。

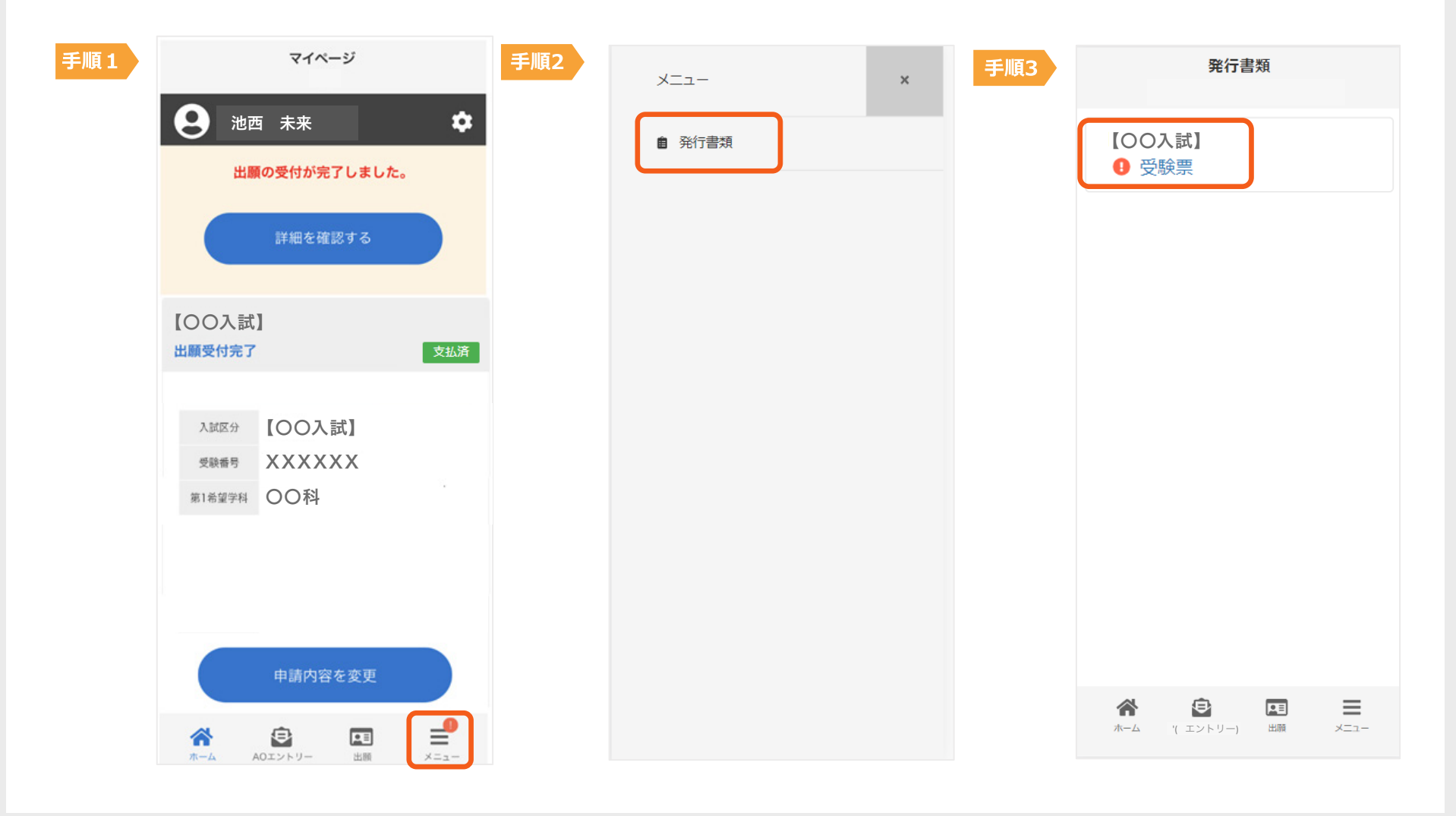

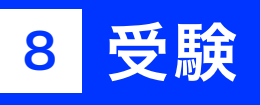

試験当日は、 必ず印刷した受験票を持参してください。

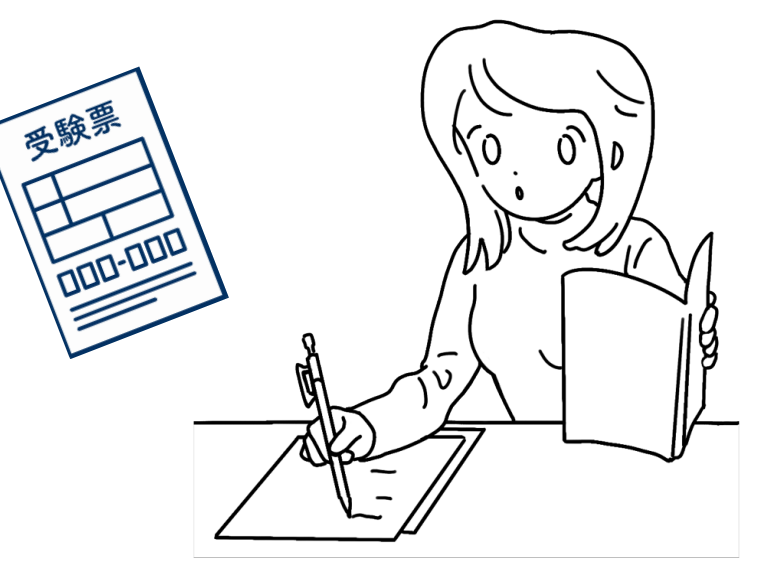

# 9 合否の結果

合格発表日に、ログイン後のトップページ内にある 登録済み試験日程一覧に合否の結果が通知されます。

また、合格者には合格通知書及び入学に 必要な書類を別途お送りいたします。

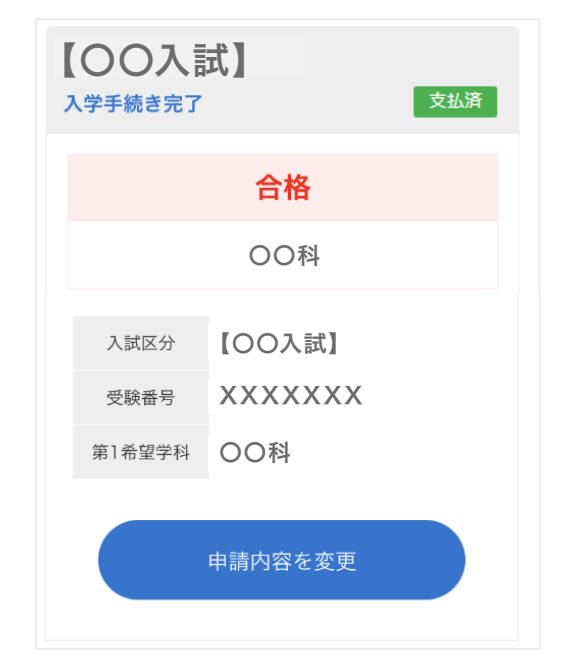